# さいきょうハードウェアトークン切替ガイド

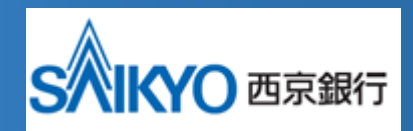

#### ※注意事項※

ハードウェアトークン到着後、1 ヵ月以内に切替作業をお願いします。 有効期限経過後は法人インターネットバンキングのログインができなくなります。

#### ハードウェアトークンとは

#### お問い合わせ先

#### ◎操作方法など不明な点のお問い合わせはこちらまで

西京銀行 お客さまサポートセンター フリーダイヤル ひび 0120-331-473 受付時間/平日9:00~17:00 (銀行休業日をのぞきます。)

#### ハードウェアトークンの切替方法について

※新しいトークンの切替には、トークン失効後約30分必要です。

①さいきょう法人インターネットバンキングにログインし、管理画面より「トークンの失効」を クリックしてください。(マスターユーザ、管理者ユーザのみ)

| _                                                                                                    |                    |                 | 779 西京 太郎 様 2021年07月16日 14時32分5             | 8秒  |
|----------------------------------------------------------------------------------------------------|--------------------|-----------------|---------------------------------------------|-----|
| <b>S不能YO</b> 西京銀行                                                                                                    |                    |                 | 文字サイズ 🐠 👎 大 ログアウト                           | ×   |
| A D                                                                                                    | (2)                |                 |                                             |     |
| ホーム明細照会                                                                                                    | 資金移動               | 承認管理            |                                             |     |
|                                                                                                    |                    |                 |                                             |     |
| 利用者管理 作業内容選択                                                                                                    |                    |                 | BRSKO                                       | 001 |
|                                                                                                    |                    |                 |                                             |     |
| 自身の情報の変更・照会                                                                                                    |                    |                 |                                             |     |
|                                                                                                    |                    |                 |                                             | -   |
| パフワード恋雨                                                                                                    | × 1                | ログインパスワード、確認    | 田パフロードを変更できます。                              |     |
|                                                                                                    |                    |                 | ()) (()   Exc(()),                          |     |
| 利田考信報の管理                                                                                                    |                    |                 |                                             |     |
|                                                                                                    |                    |                 |                                             | -   |
| 加田老佐起の管理                                                                                                    |                    | 11日本時初の11日の6日、の | ペーク・ション・ション・ション・ション・ション・ション・ション・ション・ション・ション |     |
| 利用有情報の管理                                                                                                    | /                  | 利用相情報の和規算家、室    | 歩されにいる利用有情報の原芸、変更、または削除かり能です。               |     |
| 利用考虑人 网络                                                                                                    |                    |                 |                                             |     |
| 利用有停止・解除                                                                                                    |                    |                 |                                             | -   |
|                                                                                                    |                    |                 |                                             |     |
| 利用者停止・解除                                                                                                    |                    | 利用者のサービス停止、得    | 止解除が可能です。                                   |     |
|                                                                                                    |                    |                 |                                             |     |
| リンタイムバスリードの管                                                                                                    | )埋                 |                 |                                             | -   |
|                                                                                                    |                    |                 |                                             |     |
| ワンタイムパスワードの利用                                                                                                    | 停止解除 >             | ワンタイムパスワードの利    | 用停止状態を解除できます。                               |     |
|                                                                                                    |                    | ワンタイムバス         |                                             |     |
|                                                                                                    |                    | トークン失効を         | はくなります。                                     |     |
| トークンの天効                                                                                                    | · · · ·            | 2.6、20時50分      | フリック 「タイムパスワードのトークン発行」                      |     |
|                                                                                                    |                    | は8時10分以降        |                                             |     |
|                                                                                                    |                    |                 |                                             |     |
|                                                                                                    |                    |                 |                                             |     |
| 1/1~1/3 <u>5/3~5/5/‡</u>                                                                                                    | 利用いただけません。         |                 |                                             |     |
| Comparison of the second second se |                    |                 |                                             |     |
| 西京銀行お客さまサポート<br>TEL:0120-331                                                                                                    | トセンター<br>1 - 4 7 3 |                 |                                             |     |
| 受付時間:月~金曜日 9:0                                                                                                    | 00~17:00(銀行休業)     | 日を除きます)         |                                             |     |
|                                                                                                    |                    |                 |                                             |     |
|                                                                                                    |                    |                 |                                             | TD. |
|                                                                                                    |                    |                 |                                             |     |

#### ②期限の到来するログイン ID を選択し、「失効」をクリックしてください。

|                                              |                                                              |                                                                  |                                          | 779 西京 太郎 様 2021年07月16日 14時38分09秒<br>文字サイズ 小 中 大 ログアウト |           |                  |                    |            |
|----------------------------------------------|--------------------------------------------------------------|------------------------------------------------------------------|------------------------------------------|--------------------------------------------------------|-----------|------------------|--------------------|------------|
| <b>合</b><br>ホーム                              | 明細照会                                                         | (C)<br>資金移動                                                      | 承認                                       | 管理                                                     |           |                  |                    |            |
| 利用者管理                                        | トークン                                                         | /失効                                                              |                                          |                                                        |           |                  | BR                 | 5K027      |
| トークン失                                        | 幼の対象利用者を運                                                    | R 変更完了                                                           |                                          |                                                        |           |                  |                    |            |
| ワンタイ<br>トークン<br>ワンタイ<br>なお、2<br>8時10分<br>利用者 | ムバスワードのト<br>失効を行うと、選<br>ムパスワードのト<br>の時50分から8時10<br>以降に実施可能とり | ークン失効を行います<br>択された利用者はログ<br>ークン発行は失効の30<br>分までに失効された場<br>なります。   | 。<br>インできなくなり:<br>い分後に実施可能と<br>計合、ワンタイムパ | ます。<br>なります。<br>スワードのトー                                | -クン発行は    |                  |                    |            |
|                                              |                                                              |                                                                  |                                          |                                                        | 並び約頃: E   | コグインID           | ▼ 昇順 ▼ (再表)        | <b>x</b> ) |
| □ 全て                                         | ログインID                                                       | 利用者名                                                             | 利用                                       | 者区分                                                    | シリアル番号    | ワンタイムパスワード<br>状態 | トークン有効期限           |            |
|                                              | mftest03                                                     | 西京太郎                                                             | マスターユ                                    | <del>ザ</del>                                           | 248156954 | サービス利用中          | 2021年09月30日 09時00分 | ,          |
|                                              | mftest0300                                                   | 西京花子                                                             | 管理者ユー                                    | ъff                                                    | 248156954 | サービス利用中          | 2021年09月30日 09時00分 | ,          |
|                                              | mftest0302                                                   | 西京次郎                                                             | 一般ユーザ                                    | f                                                      | 248156954 | サービス利用中          | 2021年09月30日 09時00分 | •          |
| 認証項                                          | E                                                            |                                                                  |                                          |                                                        |           |                  |                    |            |
| 確認用                                          |                                                              | <u>ð</u> a                                                       | <b>=</b>                                 |                                                        |           |                  |                    |            |
|                                              |                                                              | < 利用打                                                            | 者管理メニューへ                                 |                                                        | 失効        | >                | - 7                | IJ         |
| (• ⊠                                         | 1/1~1/3、5/3~<br>西京銀行お客さま<br>T E L : 0 1 2 0<br>受付時間:月~金      | 5/5はご利用いただけませ<br>サポートセンター<br>- 3 3 1 - 4 7 3<br>曜日 9:00~17:00(銀行 | さん。<br>・休業日を除きます)                        |                                                        |           |                  | ć                  |            |

### ③ワンタイムパスワードの失効を確認したうえでログアウトしてください。

| SAIKYO                                                                                                    | 西京銀行                                     |         | 2021年07月16日 14時433348時<br>文字サイズ ① (印) 大 |                  |                    |  |
|----------------------------------------------------------------------------------------------------|------------------------------------------|---------|-----------------------------------------|------------------|--------------------|--|
| 利用者管理                                                                                                    | トークン失効結果                                 |         |                                         |                  | BRSK028            |  |
| 以下の利用者の<br>「閉じる」ボタ                                                                                                    | ワンタイムパスワードを失効しました。<br>ンを押して、ブラウザを閉じてください | 8       |                                         |                  |                    |  |
| 対象利用者                                                                                                    |                                          |         |                                         |                  |                    |  |
| ログインID                                                                                                    | 利用者名                                     | 利用者区分   | シリアル番号                                  | ワンタイムパスワード<br>状態 | トークン有効期限           |  |
| mftest03                                                                                                    | 西京 太郎                                    | マスターユーザ | 248156954                               | 失効中              | 2021年09月30日 09時00分 |  |
| mftest0300                                                                                                    | 西京 花子                                    | 管理者ユーザ  | 248156954                               | 失効中              | 2021年09月30日 09時00分 |  |
| mftest0302                                                                                                    | 西京 次郎                                    | 一般ユーザ   | 248156954                               | 失効中              | 2021年09月30日 09時00分 |  |
| 1/1                                                                                                    | ~1/3、5/3~5/5はご利用いただけません。                 | × 11103 |                                         |                  | <b>○</b>           |  |
| ● 画家県行お客さまサポートセンター<br>TEL:0120-331-473<br>受付時間:月~主曜日9:00~17:00 (銀行株業日を除さます) All Rights Reserved, Copyright(c) 2012 THE SAIKYO BANK,LTD. |                                          |         |                                         |                  |                    |  |

# ④30分以上経過後、お手元に今回お送りしたハードウェアトークンを用意して、 さいきょう法人インターネットバンキングにログインしてください。

| S 化 医 示銀行                                                                                             | 2021年07月16日 15時07分00秒<br>文字サイズ 亦 (*)              |
|----------------------------------------------------------------------------------------------------|---------------------------------------------------|
| ログイン                                                                                                  | BLGI001                                           |
| 電子証明書をお持ちの方は、「ログイン」ボタンを押してく1<br>ログインIDとログインパスワードでログインする場合は、ロ                                          | ださい。<br>グインIDとログインパスワードを入力の上、「ログイン」ボタンを押してください。   |
| 電子証明書方式のお客様<br>ログイン<br>証明書を取得されていない方、もしくは証明書を再取<br>得される方は、「電子証明書死行」ボタンより証明書<br>の発行を行ってください。           | ID-//27-ド方式のお客様<br>ログイン<br>ログイン(スワード<br>ログイン(スワード |
| 電子証明書発行                                                                                               | ログイン                                              |
|                                                                                                    | 初めてご利用されるお客様                                      |
|                                                                                                    | 初めてご利用の方は、最初にログインID取得を行ってください。<br>ログインID取得        |
|                                                                                                    |                                                   |
| 1/1~1/3、5/3~5/5はご利用いただけません。<br>高京銀行お客注まサポートセンター<br>TEL:0120-331-473<br>受付講師:月~金曜日 9:00-1700( 銀行休業日を発き | हरी)<br>                                          |
|                                                                                                    |                                                   |

# ⑤ハードウェアトークン裏面のシリアル番号と表面のワンタイムパスワードを入力して 「認証確認」をクリックしてください。 これで切替完了です。

#### 2021年07月16日 15時13分14秒 文字サイズ 小 中 大 S 西京銀行 ワンタイムパスワード利用開始登録(ハードウェアトークン) BLGI020 セキュリティ向上のため、ワンタイムパスワードでの認証が追加さ 事前準備としてハードウェアトークンの利 シリアル番号を入力 ハードウェアトークン利用開始登録 シリアル番号 有効期限(月/日/西暦) 裏面 Jバスワードを入力 トークンに記載されているシリアル番号とワン 必須 必須 ワンタイムパスワードを入力 SERIES ESERIES ワンタイムパスワード 表面 G (∙⊠